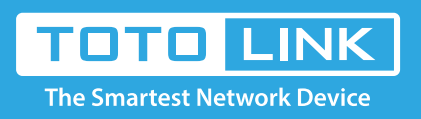

# How to log in the Web-configuration interface?

#### N100RE, N150RH, N150RT, N151RT, N200RE, N210RE, N300RT, It is suitable for : N300RH, N300RU, N301RT, N302R Plus, N600R, A702R, A850, A800R, A810R, A3002RU, A3100R, T10, A950RG, A3000RU

## STEP-1:

Connect your computer to the router by cable or wireless, then login the router by entering http://192.168.0.1 into the address bar of your browser.

| 4 | $) \rightarrow$ | G | ۵ | Q 192.1 | 68.0.1 |  |  |  |  |  | $\rightarrow$ |
|---|-----------------|---|---|---------|--------|--|--|--|--|--|---------------|
|   |                 |   |   |         |        |  |  |  |  |  |               |

Note: The default access address varies depending on the actual situation. Please find it on the bottom label of the product.

## STEP-2:

User Name and Password are required, by default both are **admin** in lowercase letter. Click **LOGIN**.

# **USER LOGIN**

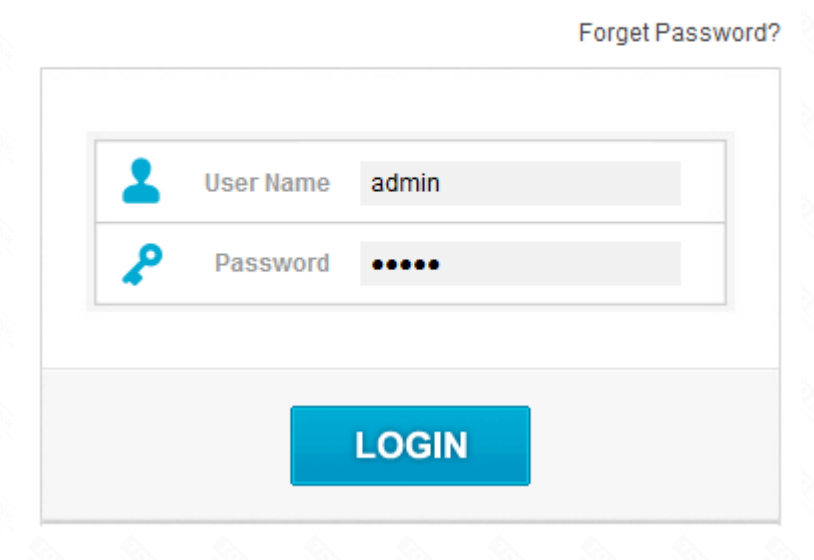

# STEP-3:

If don't want to restore the router to the factory settings, please follow the introduction below.

- 3-1. Connect your computer to the router by cable or wireless
- 3-2. Setup you PC to get the IP automatically (Here I take system W10 for example)

3-3. Click on 🖳 at the bottom right corner on the screen

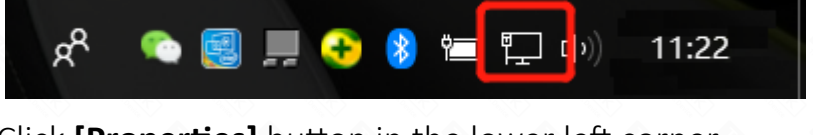

3-4. Click [Properties] button in the lower left corner

| General                       |                   |                   |
|-------------------------------|-------------------|-------------------|
| Connection                    |                   |                   |
| IPv4 Connectivi               | ty:               | Internet          |
| IPv6 Connectivi               | ty:               | No network access |
| Media State:                  |                   | Enabled           |
| Duration:                     |                   | 10:33:01          |
| Speed:                        |                   | 1.0 Gbps          |
| D <u>e</u> tails              |                   |                   |
| D <u>e</u> tails              | Sent —            | Received          |
| Details<br>Activity<br>Bytes: | Sent — 21,919,167 | Received          |

3-5. Double click on "Internet Protocol (TCP/IP)".

| Ethernet Properties                                                                                                    | ×                                                          |  |  |  |  |  |  |
|----------------------------------------------------------------------------------------------------|------------------------------------------------------------|--|--|--|--|--|--|
| Networking Sharing                                                                                                    |                                                            |  |  |  |  |  |  |
| Connect using:                                                                                                    |                                                            |  |  |  |  |  |  |
| PRealtek PCIe GBE Family Controller                                                                                                    |                                                            |  |  |  |  |  |  |
| Configure                                                                                                    |                                                            |  |  |  |  |  |  |
| This connection uses the following items:                                                                                                    |                                                            |  |  |  |  |  |  |
| QoS Packet Scheduler     QoS Packet Scheduler     Internet Protocol Version 4 (TCP/IP)     Microsoft Network Adapter Multiplex     Microsoft LLDP Protocol Driver     Internet Protocol Version 6 (TCP/IP)     Internet Protocol Version 6 (TCP/IP)     Internet Protocol Version 6 (T | /4)<br>or Protocol<br>/6)<br>ponder<br>per I/O Driver<br>> |  |  |  |  |  |  |
| Install Uninstall                                                                                                    | Properties                                                 |  |  |  |  |  |  |
| Description<br>Allows your computer to access resources on a Microsoft<br>network.                                                                                                    |                                                            |  |  |  |  |  |  |
| (                                                                                                    | )K Cancel                                                  |  |  |  |  |  |  |

## STEP-4:

# Now you have two ways to configure the TCP/IP protocol below:

# 4-1. Assigned by DHCP Sever

[1] Select Obtain an IP address automatically and Obtain DNS Server address automatically. as shown in the figure below. These may be selected by default. Then click OK to save setting.

| Internet Protocol Version 4 (TC                                                                                                    | P/IPv4) Properties  | $\times$ |  |  |  |  |  |  |
|----------------------------------------------------------------------------------------------------|---------------------|----------|--|--|--|--|--|--|
| General Alternative Configuration                                                                                                    | on                  |          |  |  |  |  |  |  |
| You can get IP settings assigned automatically if your network supports<br>this capability. Otherwise, you need to ask your network administrator<br>for the appropriate IP settings. |                     |          |  |  |  |  |  |  |
| Obtain an IP address automatically                                                                                                    |                     |          |  |  |  |  |  |  |
| Use the following IP addres                                                                                                    | ss:                 |          |  |  |  |  |  |  |
| IP address:                                                                                                    | · · · · · · · ·     |          |  |  |  |  |  |  |
| Sybnet mask:                                                                                                    |                     |          |  |  |  |  |  |  |
| Default gateway:                                                                                                    |                     |          |  |  |  |  |  |  |
| • Obtain DNS server address                                                                                                    | s automatically     |          |  |  |  |  |  |  |
| Use the following DNS serv                                                                                                    | ver addresses:      |          |  |  |  |  |  |  |
| Preferred DNS server:                                                                                                    | · · · · · · · · · · |          |  |  |  |  |  |  |
| Alternative DNS server:                                                                                                    |                     |          |  |  |  |  |  |  |
| Vaļidate settings upon exi                                                                                                    | Ad <u>v</u> anced   |          |  |  |  |  |  |  |
|                                                                                                    | OK Cancel           |          |  |  |  |  |  |  |

| nternet Protocol Version 4 (TCP/IPv4)                                                                                                    | Properties ×                                                              |
|----------------------------------------------------------------------------------------------------|---------------------------------------------------------------------------|
| General                                                                                                    |                                                                           |
| You can get IP settings assigned autom<br>this capability. Otherwise, you need to<br>for the appropriate IP settings.<br>O <u>O</u> btain an IP address automatical | natically if your network supports<br>ask your network administrator<br>y |
| Use the following IP address:<br>IP address:<br>Subnet mask:                                                                                                    | 192 . 168 . 1       . 10         255 . 255 . 255 . 0                      |
| Default gateway:                                                                                                    | 192 . 168 . 1 . 1                                                         |
| <ul> <li>Obtain DNS server address autom</li> <li>Use the following DNS server address</li> <li>Preferred DNS server:</li> </ul>                                    | resses:                                                                   |
| Aiternate DNS server:                                                                                                    | Ad <u>v</u> anced                                                         |
|                                                                                                    | OK Cancel                                                                 |

The IP address is 192.168.0.2, it means the network segment of your PC is 0, you should enter http://192.168.0.1 into the address bar of your browser. Enter the router's setting interface similarly and do some settings.

#### 4-2. Assigned manually

Using the following IP Address, as shown in the following figure.

[1] If the router's LAN IP address is 192.168.1.1, please type in IP address 192.168.1.x

("x" range from 2 to 254), the Subnet Mask is 255.255.255.0 and Gateway is 192.168.1.1.

| Network Connection Detai    | ils X                                 |
|-----------------------------|---------------------------------------|
| Network Connection Details: |                                       |
| Property                    | Value                                 |
| Connection-specific DN      | TOTOLINK                              |
| Description                 | Realtek PCIe GBE Family Controller #2 |
| Physical Address            | 90-9F-33-E8-59-22                     |
| DHCP Enabled                | Yes                                   |
| IPv4 Address                | 192.168.0.2                           |
| IPv4 Subnet Mask            | 255.255.255.0                         |
| Lease Obtained              | 20 September 2018 10:27:26            |
| Lease Expires               | 20 September 2018 18:27:25            |
| IPv4 Default Gateway        | 192.168.0.1                           |
| IPv4 DHCP Server            | 192.168.0.1                           |
| IPv4 DNS Server             | 192.168.0.1                           |
| IPv4 WINS Server            |                                       |
| NetBIOS over Tcpip En       | Yes                                   |
| Link-local IPv6 Address     | fe80::bd63:e9dd:2b1c:e7fc%5           |
| IPv6 Default Gateway        |                                       |
| IPv6 DNS Server             |                                       |
|                             |                                       |
|                             |                                       |
|                             | Close                                 |

Then enter http://192.168.1.1 to log in to the router.

|                                 | ×                                                                              | _ |    | ;  | × |
|---------------------------------|--------------------------------------------------------------------------------|---|----|----|---|
| $\leftrightarrow$ C $\triangle$ | Not secure 192.168.1.1/ pgin.htm                                               |   | 97 | \$ | : |
| Apps For quick                  | k access, place your bookmarks here on the bookmarks bar. Import bookmarks now |   |    |    |   |

| US | ER | LO | GIN |
|----|----|----|-----|
|    |    |    |     |

| 2 | User Name |  |  |
|---|-----------|--|--|
| ₽ | Password  |  |  |
|   |           |  |  |

[2] If the router's LAN IP address is 192.168.0.1, please type in IP address 192.168.0.x

("x" range from 2 to 254), the Subnet Mask is 255.255.255.0 and Gateway is 192.168.0.1.

| Internet Protocol Version 4 (TCP/IPv4)                                                                                                    | ) Properties        | × |  |  |  |  |
|----------------------------------------------------------------------------------------------------|---------------------|---|--|--|--|--|
| General                                                                                                    |                     |   |  |  |  |  |
| You can get IP settings assigned automatically if your network supports this capability. Otherwise, you need to ask your network administrator for the appropriate IP settings. |                     |   |  |  |  |  |
| O <u>O</u> btain an IP address automatical                                                                                                    | ly                  |   |  |  |  |  |
| • Use the following IP address:                                                                                                    |                     |   |  |  |  |  |
| IP address:                                                                                                    | 192 . 168 . 0 . 10  |   |  |  |  |  |
| Subnet mask:                                                                                                    | 255 . 255 . 255 . 0 |   |  |  |  |  |
| Default gateway:                                                                                                    | 192.168.0.1         |   |  |  |  |  |
| Obtain DNS server address autom                                                                                                    | natically           |   |  |  |  |  |
| Use the following DNS server add                                                                                                    | resses:             |   |  |  |  |  |
| Preferred DNS server:                                                                                                    |                     |   |  |  |  |  |
| Alternative DNS server:                                                                                                    |                     |   |  |  |  |  |
| Validate settings upon exit                                                                                                    | Ad <u>v</u> anced   |   |  |  |  |  |
|                                                                                                    | OK Cancel           |   |  |  |  |  |

Then enter http://192.168.0.1 to log in to the router.

|                                                           |                                    | - 🗆 X |
|-----------------------------------------------------------|------------------------------------|-------|
| ← → C ☆ [ 192.168.0.1, ogin.htm                           |                                    | :     |
| Apps For quick access, place your bookmarks here on the b | ookmarks bar. Import bookmarks now |       |
|                                                           | USER LOGIN<br>Forget Password?     |       |